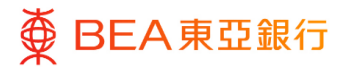

# 东亚企业网上银行

电子结单 / 电子交易通知

东亚银行有限公司(「东亚银行」)编制本文件。以提供东亚企业网上银行服务的一般使 用指引。虽然资料已力求准确,惟东亚银行对所载资料的准确性、完整性、充足性及可用 性不会作任何明示、暗示或法定陈述或保证,亦不承担任何责任。

东亚银行有限公司

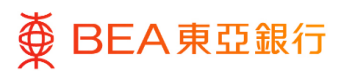

| 目录                |    |
|-------------------|----|
| 1. 查看或下载电子结单      | 3  |
| 2. 查看或下载电子交易通知    | 7  |
| 3. 申请临时结单         | 11 |
| 4. 申请临时结单概览/ 删除申请 | 14 |

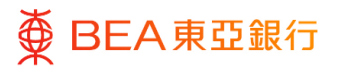

## 1. 查看或下载电子结单

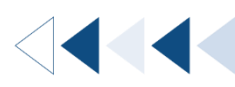

被授权及已登记用户可搜索、查看和下载过去 7 年的可用电子结单 (PDF 格式结单下载 每次最多 20 页)。

如何找到该功能

a. 菜单> 电子结单 / 电子交易通知> 查看电子结单; 或

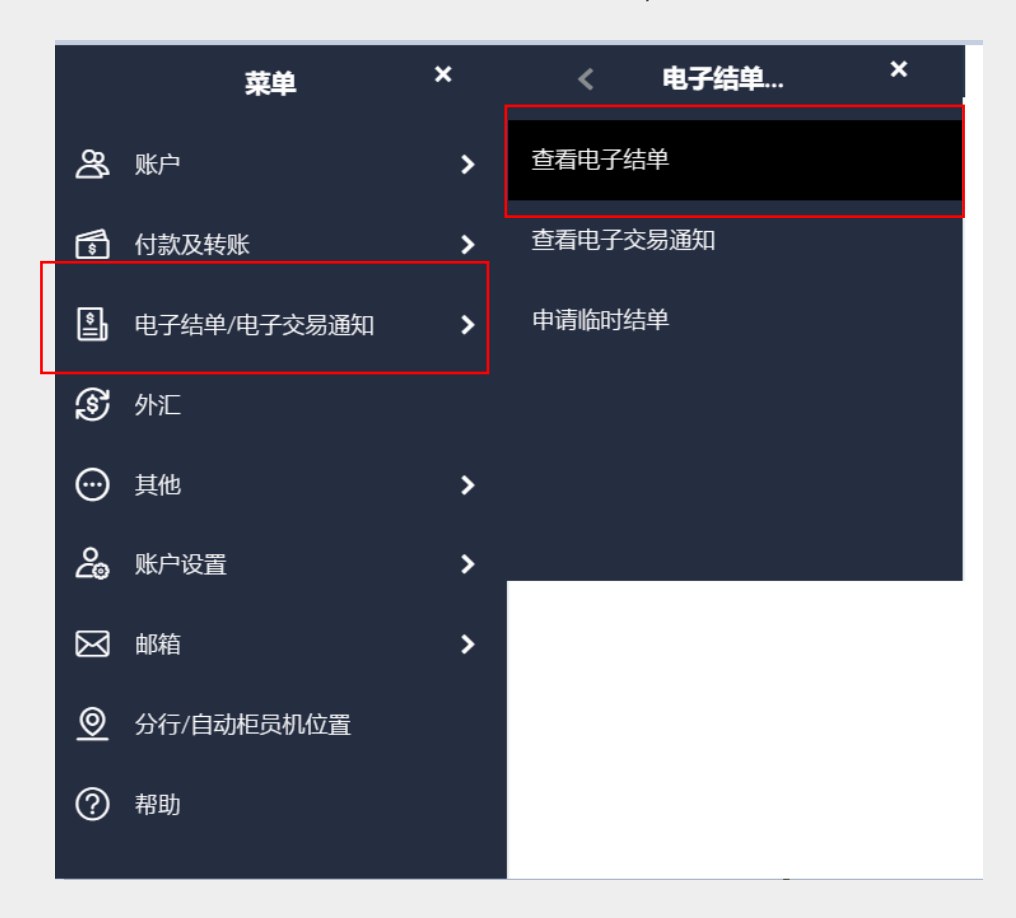

b. 主页> 快速链接工具> 查看电子结单快速链接图示; 或

| ■ BEA東亞銀行 CORPORATE ONLINE<br>企業網上銀行 | <i>搜寻交易,例如票据</i> Q 🖂       | (i) 次迎,<br>上次登录: 21 11月 2022 04:47:04 下午 香港时间 ∨ |
|--------------------------------------|----------------------------|-------------------------------------------------|
| 通知                                   | 快速链接                       | 最近5笔付款                                          |
|                                      | <ul><li>● 我的账户转账</li></ul> |                                                 |
|                                      | ◎ ↓<br>★账至未登记账户            |                                                 |
|                                      | <b>查看电子结</b> 单             |                                                 |
|                                      |                            | 6                                               |
| 乙却但也知                                | <b>外汇主</b> 目录              | 最近未发起付款<br>付款后,请检查此部分                           |
|                                      | 定期存款查询                     |                                                 |
| 查看全部                                 | <b>上传文件</b>                |                                                 |

c. 主页> 快速搜索> 输入「电子结单 / 电子交易通知 – 查看电子结单」

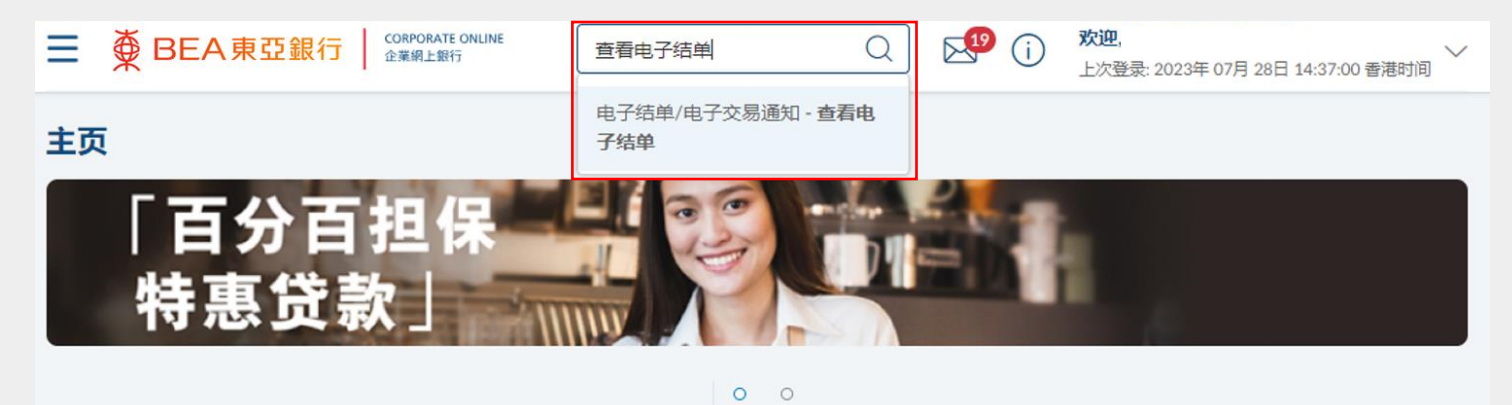

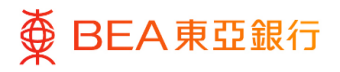

#### <sup>步骤</sup> 01 选择账户

- 1. 从下拉式选单内选择账 户。
- 选择「开始日期」和「结 束日期」。
- 点击「提交」查看特定日 期范围内所选账户的可用 结单清单。

\*如果无法选择查询账户,请联系 您的系统管理员通过"电子结单/ 电子通知书服务->用户注册查询" 查看账户状态和访问权限。

| ● BEA東                            | 臣銀行 CORPORATE ONLINE<br>全異病上較行           | 搜寻交易,例如票据                                      | Q                     | i) 🖏 | <b>欢迎</b><br>上次登录: 2023年 07月 31日 13:52:05 香港时间 |
|-----------------------------------|------------------------------------------|------------------------------------------------|-----------------------|------|------------------------------------------------|
| 查看电子结单                            | (                                        |                                                |                       |      |                                                |
| 公司名称                              |                                          |                                                |                       |      |                                                |
| 选择账户                              |                                          |                                                |                       |      |                                                |
| 015-                              |                                          | $\sim$                                         |                       |      |                                                |
| 开始日期                              | 结束日期                                     |                                                |                       |      |                                                |
|                                   | Ħ                                        | Ė                                              |                       |      |                                                |
|                                   |                                          |                                                |                       |      |                                                |
| 提交取                               | 肖                                        |                                                |                       |      |                                                |
| 19.                               |                                          |                                                |                       |      |                                                |
| 1. 如要下载任何有敏感<br>经授权的访问。           | 信息之电子结单,为减低安全漏洞及                         | 入侵的风险,请采取一切必要的预防                               | 措施、以防止任何              | 味    |                                                |
| 2. 请使用Acrobat Read                | ler 6.0版或以上版本查看PDF格式的电                   | 子结单,请点击 <u>此处</u> 了解详细信息,                      |                       |      |                                                |
| 3.每份PDF格式的电子<br>的数字证书下载到自<br>骤说明。 | 结单将以东亚银行的数字证书进行签<br>记的Acrobat间读器执行数字签名验证 | 要以作为真实性和完整性之证明。周<br>E、请浏览我们的电子结单 <u>带见问题</u> 的 | 下必须先將东亚银<br>8分了解详细操作的 | 行步   |                                                |
| 4. 请注意东亚银行对通<br>保止类结单的一致性         | 过互联网下载的该电子结单资料之准<br>和完整性,除非由于明显的错误,否     | 确性概不负责。阁下可通过使用其在<br>则东亚银行的记录应具有决定性和约           | 线版本进行检证来<br>東力。       | 1300 |                                                |

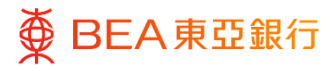

#### 查看电子结单

- 点击「查看」以便在新的 视窗查看所选电子结单。
- 点击「下载」,以 PDF 格 式将电子结单保存到本机 硬盘。

注:为确保下载及查看的流畅, 用户可以从页面范围的选单中选 择 20 页或以内的选项

|                                                             | CORPORATE ONLINE<br>企業IRL上銀行             | 搜寻交易,例如票据                              | Q                        | ⊠ <b>1</b> 0 | <b>欢迎</b><br>上次登录: 2023年 07月 31日 13:52:05 香港时间 |
|-------------------------------------------------------------|------------------------------------------|----------------------------------------|--------------------------|--------------|------------------------------------------------|
| 查看电子结单                                                      |                                          |                                        |                          |              |                                                |
| 公司名称                                                        |                                          |                                        |                          |              |                                                |
| 选择账户                                                        |                                          |                                        |                          |              |                                                |
| 015                                                         |                                          | $\sim$                                 |                          |              |                                                |
| 开始日期                                                        | 结束日期                                     |                                        |                          |              |                                                |
| 2037年7月01日                                                  | 📋 2037年9月28日                             |                                        |                          |              |                                                |
| 提交 取消<br>结单签发日期                                             | 页面范围                                     | 查看结单                                   | 下载结单                     |              |                                                |
| 2037年9月26日                                                  | 页1-20 🗸                                  | 查看结单                                   | 下载结单                     |              |                                                |
|                                                             | 第 1 页, 共1页                               | (第1项, 共1项)                             | < <u>1</u> >             | к            |                                                |
| 注:<br>1. 如要下载任何有敏感信息。                                       | 之电子结单,为减低安全漏洞及入                          | 侵的风险,请采取一切必要的                          | 預防措施,以防止任何               | 可未           |                                                |
| 2. 请使用Acrobat Reader 6.0                                    | 版或以上版本查看PDF格式的电子                         | 。<br>這一個一個                             | 19,                      |              |                                                |
| <ol> <li>每份PDF格式的电子结单将<br/>的数字证书下载到自己的A<br/>骤说明。</li> </ol> | \$以东亚银行的数字证书进行签署<br>Acrobatl阅读器执行数字签名验证。 | 以作为真实性和完整性之证明<br>请浏览我们的电子结单 <u>常见(</u> | 。阁下必须先将东亚的<br>回题部分了解详细操作 | 現行<br>步      |                                                |
| <ol> <li>- 请注意东亚银行对通过互联保此类结单的一致性和完整</li> </ol>              | K网下載的该电子结单资料之准确<br>整性。除非由于明显的错误,否则       | 性概不负责。阁下可通过使用<br>东亚银行的记录应具有决定性         | 其在线版本进行验证s<br>和约束力。      | <b>光确</b>    |                                                |

<◀◀◀◀◀

#### 2. 查看或下载电子交易通知

被授权及已登记用户可搜索、查看和下载过去2年的可用电子交易通知。

如何找到该功能

a. 菜单> 电子结单 / 电子交易通知> 查看电子交易通知; 或

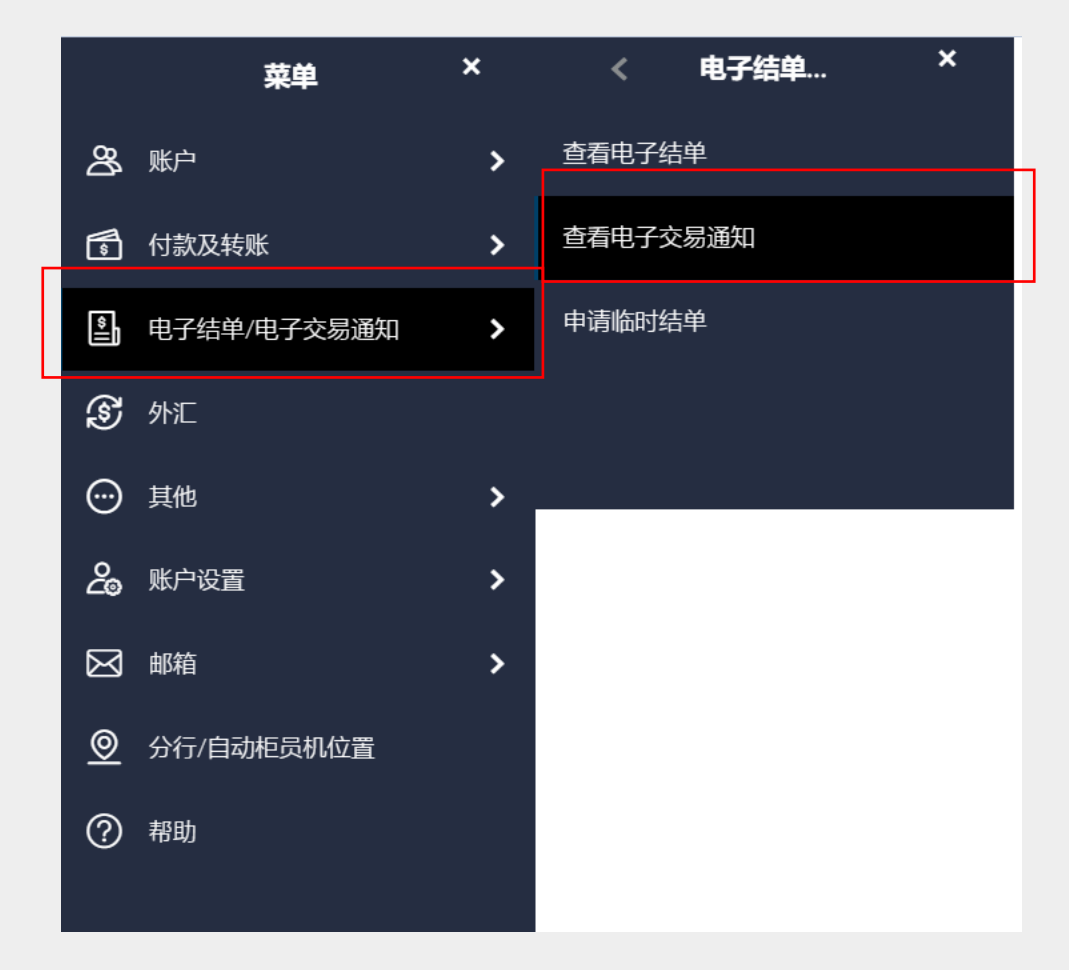

b. 主页> 快速搜索> 输入「电子结单 / 电子交易通知 – 查看电子交易通知」

| BEA東亞銀行 CORPORATE ONLINE     金栗綱上銀行 | 电子交易通知                                     | ○ (i) 次迎,<br>上次登录: 21 11月 2022 04:47:04 下午 香港时间 |
|-------------------------------------|--------------------------------------------|-------------------------------------------------|
|                                     | 电子结单/ <b>电子交易通知</b> - 查看电                  |                                                 |
| 香差由子交易通知                            | 丁坦平                                        |                                                 |
|                                     | 电子结单/ <b>电子交易通知</b> - 查看 <b>电</b><br>子交易通知 |                                                 |
| 选择账户                                | 申 <i>二</i> 结单/ <b>由<i>二</i>な見通知 - 由害临</b>  |                                                 |
| 请选择账户号码 🗸                           | 时结单                                        |                                                 |
| 通知类型                                |                                            |                                                 |

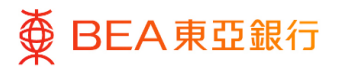

## 选择账户

- 从下拉式选单内选择账户\*
   及通知类型。
- 2. 选择「开始日期」和「结 束日期」。
- 点击「提交」查看特定日 期范围内所选账户的可用 交易通知清单。

\*如果无法选择查询账户,请联系 您的系统管理员通过"电子结单/ 电子通知书服务->用户注册查询" 查看账户状态和访问权限。

|                      |           |       | ahom                               |
|----------------------|-----------|-------|------------------------------------|
| ■ ● BEA東亞銀行   企業網上設行 | 搜寻交易,例如票据 | Q (i) | 上次發录: 21 11月 2022 04:47:04 下午 香港时间 |
|                      |           |       |                                    |
| 查看电子交易通知             |           |       |                                    |
| 公司名称                 |           |       |                                    |
| 22.00.010            |           |       |                                    |
| 选择账户                 |           |       |                                    |
|                      |           |       |                                    |
|                      |           |       |                                    |
| 通知类型                 |           |       |                                    |
| 全部交易 🗸               |           |       |                                    |
| 开始日期 结束日期            |           |       |                                    |
|                      |           |       |                                    |
| 2007+780             |           |       |                                    |
|                      |           |       |                                    |
| 提交取消                 |           |       |                                    |
|                      |           |       |                                    |

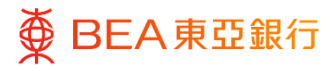

## 查看电子交易通知

- 点击「查看」以便在新的 独立视图查看所选电子交 易通知。
- 点击「下载」,以 PDF 格 式文档案保存到本机硬 盘。

|                                                                                                    | 1                                                                                                    | 32.00.001.00007 | 1.00 (J .X. 90), 1/3AH8760(J                                                                     |                                                                                                    | 上次登录: 21 11月 202                                                   | 2 04:47:04 下午 香港                  |
|----------------------------------------------------------------------------------------------------|----------------------------------------------------------------------------------------------------|-----------------|--------------------------------------------------------------------------------------------------|----------------------------------------------------------------------------------------------------|--------------------------------------------------------------------|-----------------------------------|
| 查看电子交                                                                                                    | 易通知                                                                                                   |                 |                                                                                                  |                                                                                                    |                                                                    |                                   |
| 公司名称                                                                                                    |                                                                                                    |                 |                                                                                                  |                                                                                                    |                                                                    |                                   |
| 选择账户                                                                                                    |                                                                                                    |                 |                                                                                                  |                                                                                                    |                                                                    |                                   |
| 015-                                                                                                    |                                                                                                    | $\sim$          |                                                                                                  |                                                                                                    |                                                                    |                                   |
| 通知类型                                                                                                    |                                                                                                    |                 |                                                                                                  |                                                                                                    |                                                                    |                                   |
| 全部交易                                                                                                    |                                                                                                    | $\sim$          |                                                                                                  |                                                                                                    |                                                                    |                                   |
| 2037年7月0                                                                                                    | 2037年                                                                                                 | 7月0 📋           |                                                                                                  |                                                                                                    |                                                                    |                                   |
| 2037年7月0<br>提交<br>版次日期                                                                                                    |                                                                                                    | 7月 0 📋          | 金老日四                                                                                             | 查乘通知                                                                                                    | 下幹交易滿知                                                             | 状态                                |
| 2037年7月0<br>提交 「<br>签发日期<br>03/07/2037                                                                                                    | 14年1日9日<br>2037年<br>取済<br>168-                                                                        | 7月 0 📋          | 2 <b>参考日码</b><br>IC3707030002-0                                                                  | <b>查</b> 香通知<br>1 <b>查</b> 看通知                                                                                                    | 下载交易通知                                                             | 状态已读                              |
| 2037年7月0<br>提交 1<br><u> 悠</u> 次日期<br>03/07/2037<br>03/07/2037                                                                                                    | <ul> <li>第二日初</li> <li>2037年</li> <li>取済</li> <li>168</li> <li>168</li> </ul>                         | 7月0 📋           | 2 <b>参考당日</b><br>IC3707030002-0<br>TT70703005-00                                                 | 查古遗知           1         查有遗知           查看遗知                                                                                                    | 下载交易通知<br>下载交易通知<br>下载交易通知                                         | <b>状态</b><br>已读<br>未读             |
|                                                                                                    | <ul> <li>2037年</li> <li>2037年</li> <li>取声号码</li> <li>168</li> <li>168</li> <li>168</li> </ul>         | 7月 0 🛗          | 2 <b>송국당평</b><br>IC3707030002-0<br>TT70703005-00<br>TT70703005-00                                | 查有遗知           1         查看遗知           查看遗知         查看遗知                                                                                                  | 下载交易通知<br>下截交易通知<br>下载交易通知<br>下载交易通知<br>下载交易通知                     | <b>状态</b><br>已读<br>未读<br>未读       |
| Trya日100<br>2037年7月0<br>提交                                                                                                    | <ul> <li>168</li> <li>168</li> <li>168</li> <li>168</li> <li>168</li> <li>168</li> </ul>              | 7月 0 🛗<br>通知类3  | 2 参考写研<br>IC3707030002-0<br>TT70703005-00<br>TT70703005-00<br>IC3707030002-0                     | 查右通知           1         查右通知           查右通知         查右通知           查右通知         查右通知           1         查看通知                                             | 下载交易通知<br>下载交易通知<br>下载交易通知<br>下载交易通知<br>下载交易通知<br>下载交易通知           | <b>状态</b><br>已读<br>未读<br>未读<br>未读 |
| trysten nei         2037年7月0         2037年7月0         1         近交         1         近交         1         近次         1         近次         1         3         が次         1         3         3         3 | <ul> <li>168</li> <li>168</li> <li>168</li> <li>168</li> <li>168</li> <li>168</li> <li>168</li> </ul> | 7月 0 🛗          | 2 参考号码<br>IC3707030002-0<br>TT770703005-00<br>TT770703005-00<br>IC3707030002-0<br>IC3707030002-0 | 查奇道知           1         查奇道知           2         查奇道知           1         查奇道知           1         查奇道知           1         查奇道知           1         查奇道知 | 下載交易通知<br>下載交易通知<br>下載交易通知<br>下載交易通知<br>下載交易通知<br>下載交易通知<br>下載交易通知 | <b>状态</b><br>已读<br>未读<br>未读<br>未读 |

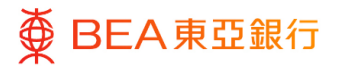

CORPORATE ONLINE 企業網上銀行

## 3. 申请临时结单

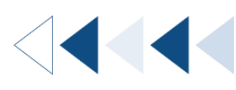

被授权及已登记用户可搜索常规结单周期之外的邮寄结单和电子结单。

如何找到该功能

a. 菜单> 电子结单 / 电子交易通知> 申请临时结单; 或

b. 主页> 快速搜索> 输入「电子结单 / 电子交易通知 – 申请临时结单」

| _           | 菜单          | × | <     | 电子结单                                     | × |
|-------------|-------------|---|-------|------------------------------------------|---|
| ෂී          | 账户          | > | 查看电子约 | 吉单 · · · · · · · · · · · · · · · · · · · |   |
| \$          | 付款及转账       | > | 查看电子家 | 交易通知                                     |   |
| <b>*</b>    | 电子结单/电子交易通知 | > | 申请临时约 | <b>吉</b> 单                               |   |
| S           | 外汇          |   |       |                                          |   |
| <b>⊡</b>    | 其他          | > |       |                                          |   |
| දු          | 账户设置        | > |       |                                          |   |
| $\boxtimes$ | 邮箱          | > |       |                                          |   |
| <u>©</u>    | 分行/自动柜员机位置  |   |       |                                          |   |
| ?           | 帮助          |   |       |                                          |   |

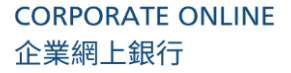

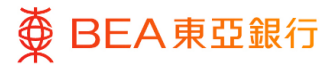

# 输入资料

- 1. 从下拉式选单内选择账 户。
- 从下拉式选单内选择邮寄 结单和电子结单。(将收 取服务费)
- 3. 点击「提交」继续。

\*如果无法选择查询账户,请联系 您的系统管理员通过"电子结单/ 电子通知书服务->用户注册查询" 查看账户状态和访问权限。

| ■ ● BEA東亞銀行 COMPORATE ONLINE<br>金素規上期行            | 搜寻交易,例如票据      | Q 🖂 (j) | <b>欢迎</b><br>上次登录: 21 11月 2022 04:47:04 下午 香港时间 🏏 |
|---------------------------------------------------|----------------|---------|---------------------------------------------------|
| 申请临时结单                                            |                |         | 临时结单概念                                            |
| 公司名称                                              |                |         |                                                   |
| 账户                                                |                |         |                                                   |
| 015-:                                             | $\sim$         |         |                                                   |
| 结单类型<br>电子结单 >>>>>>>>>>>>>>>>>>>>>>>>>>>>>>>>>>>> |                |         |                                                   |
| 注:<br>1.实时申请的电子结单的结单日期是由上一个结单载止日                  | 至用户于网上申请结单的当日。 |         |                                                   |
| 提交取消                                              |                |         |                                                   |

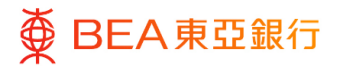

# 复核

- 1. 核对交易详情。
- 2. 点击「确认」继续。
- 点击「取消」返回主目
   录。
- 点击「返回」编辑之前的
   内容。

| Ξ        | <b>*</b>           | BEA東亞銀行                 | CORPORATE ONUNE<br>企業規上銀行 | 搜寻交易,例如票据       | Q       |    | i | <b>欢迎</b> ,<br>上次登录: 21 11月 2022 04:47:04 下午 香港时间 |
|----------|--------------------|-------------------------|---------------------------|-----------------|---------|----|---|---------------------------------------------------|
|          |                    |                         |                           |                 |         |    |   |                                                   |
| F        | 申请                 | 临时结单                    |                           |                 |         |    |   |                                                   |
|          | 0                  | <b>复核</b><br>阁下发起临时结单申请 | 9 , 请于确认之前复核详细(           | 言思。             |         |    |   |                                                   |
| 2        | 公司名                | 品称                      |                           |                 |         |    |   |                                                   |
| ,<br>O   | <b>张户</b><br>115-: |                         |                           |                 |         |    |   |                                                   |
| <b>1</b> | <b>吉单类</b><br>电子结  | <b>生</b>                |                           |                 |         |    |   |                                                   |
| ŧ        | 厨份电                | 子结单HKD\$20/和每份          | 纸质结单HKD\$70的收费将           | 从执行账户 (证监会客户资产) | 账户) 中扣随 | k. |   |                                                   |
|          | 注:<br>1.实          | 时申请的电子结单的结单日料           | 期是由上一个结单截止日至用户:           | 于网上申请结单的那一日。    |         |    |   |                                                   |
| l        | 确                  | い思測                     | 返回                        |                 |         |    |   |                                                   |

#### 步骤 **03 成**I

#### 成功提交申请

- 成功提交申请后,将会显 示参考编号。
- 申请将会发送给批核者 (如适用)进行批核。有 关批核流程,请参阅「批 核流程」指南。

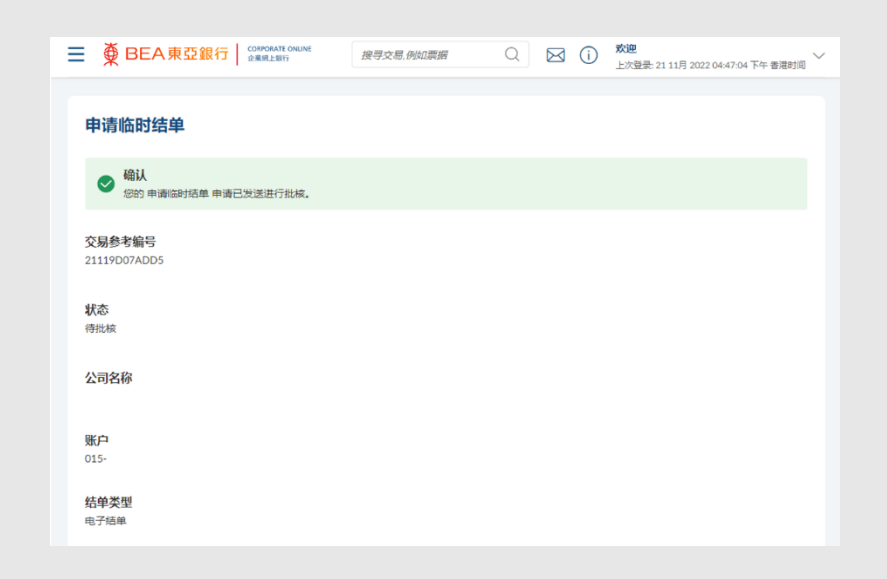

## 4. 申请临时结单概览/ 删除申请

被授权及已登记用户可查询或删除其临时结单申请

如何找到该功能

a. 菜单 > 电子结单 / 电子交易通知> 申请临时结单> 临时结单概览按钮; 或。

b. 主页> 快速搜索> 输入「电子结单 / 电子交易通知 – 申请临时结单」> 申请临时结
 单> 临时结单概览按钮

| ■ BEA東亞銀行 CORPORATE ONLINE<br>企業網上銀行 | 申请临时结单                          | 次迎,<br>上次登录: 21 11月 2022 04:47:04 下午 香港时间 |
|--------------------------------------|---------------------------------|-------------------------------------------|
| 申请临时结单                               | 电子结单/电子交易通知 - <b>申请临</b><br>时结单 | 临时结单概览                                    |
| 账户                                   |                                 |                                           |
| 请选择账户号码                              | /                               |                                           |

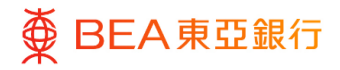

输入资料

- 1. 输入参考号码。
- 点击「提交」搜索特定临 时结单申请。
- 点击「已发起 /待删除」超 链接查看状态详情。

| ∯ BEA東亞      | 2 銀行 CORPORATE ONLINE<br>企業網上銀行 | 搜寻交易,例如票 | ) (回 (               | 2023<br>2023 | 〒 07月 28日 14:37:00 香港B |
|--------------|---------------------------------|----------|----------------------|--------------|------------------------|
| 临时结单概览       |                                 |          |                      |              |                        |
| 参考号码         |                                 |          |                      |              |                        |
| 提交取消         | i 返回<br>申请日期和时间                 | 结单类型     | 公司名称                 | 账户号码         | 状态                     |
| 0905E6A27EDF | 09 5月 2023 09:27:05 上午          | 电子结单     |                      | 015-         | 已删除                    |
| 0505FF96490D | 05 5月 2023 06:06:16 下午          | 电子结单     |                      | 015-         | 已处理                    |
| 04057DF3260D | 04 5月 2023 08:21:09 下午          | 电子结单     | 1                    | 015-         | 已处理                    |
|              | 第                               | 7页,共7页   | 页 (第 61-63 项, 共 63 耳 | 题 к < 1 3    | 456 <u>7</u> > ж       |

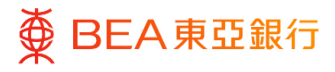

# 复核

- 1. 核对交易详情。
- 点击「删除」继续进入确 认界面。
- 点击「取消」返回主目
   录。
- 点击「返回」编辑之前的
   内容。

| ∎ ∯ BEA                               | 東亞銀行         | 亞銀行 CORPORATE ONLINE 企業網上銀行 |        | 搜寻交易,例如票据 |           | Q      | 🔊 (i) |      | <b>欢迎.</b><br>上次登录: 2023年 07月 28日 14:37:00 香港 |          |              | 港时间 |
|---------------------------------------|--------------|-----------------------------|--------|-----------|-----------|--------|-------|------|-----------------------------------------------|----------|--------------|-----|
| <mark>临时结单概</mark><br><sup>参考号码</sup> | 览            |                             |        |           |           |        |       |      |                                               |          |              |     |
| 提交                                    | 取消           | 返回                          |        |           |           |        |       |      |                                               |          |              |     |
| 参考号码                                  | 申请           | 日期和时间                       |        | 结单类型      | 公司名称      |        | ļ     | 账户号码 | 3                                             |          | 状态           |     |
| 3107820042                            | FC 317<br>午  | 7月 2023 02:32:              | 21下    | 电子结单      |           |        |       | 015- |                                               |          | 已处理          |     |
| 090636D18F                            | AB 09 6<br>午 | 5月 2023 06:28:              | 49下    | 邮寄结单      |           |        |       | 015- |                                               |          | 已发起/待删<br>除  |     |
|                                       |              |                             |        |           | 第         | 1 页, 共 | [1页 ) | 1-2项 | ,共2项                                          | K        | < <u>1</u> > | К   |
| ■ ∯ BEA                               | 東亞銀行         | CORPORATE ON<br>企業網上銀行      | UNE    | 搜寻交易,例处   | 口票据       | Q      | ∞     | D 🕺  | <b>过迎</b> ,                                   | 年 07月 28 |              | 时间  |
| 删除临时结                                 | 单申请          |                             |        |           |           |        |       |      |                                               |          |              |     |
| 1 阁下发起                                | 缶时结单-删       | 除申请。请于继续                    | 卖之前复核; | 羊细信息。     |           |        |       |      |                                               |          |              |     |
| <b>参考号码</b><br>090636D18FAB           |              |                             |        |           |           |        |       |      |                                               |          |              |     |
| 申请日期和时间<br>2023-06-09T18:2            | 8:49         |                             |        |           |           |        |       |      |                                               |          |              |     |
| <b>状态</b><br>已发起/待删除                  |              |                             |        |           |           |        |       |      |                                               |          |              |     |
| 公司名称<br>CDC REGRESSION                | 1 602        |                             |        |           |           |        |       |      |                                               |          |              |     |
| <b>账户号码</b><br>015-                   |              |                             |        |           |           |        |       |      |                                               |          |              |     |
| 结单类型<br>邮寄结单                          |              |                             |        |           |           |        |       |      |                                               |          |              |     |
| 每份电子结单HKD!                            | \$20/和每份纸质   | 5结单HKD\$70的收                | 费将从执行账 | 沪 (证监会客户资 | 产账户) 中扣除。 |        |       |      |                                               |          |              |     |

删除 取消

返回

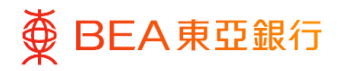

步骤 **03** 成功提交申请

成功提交申请后,将会显示「交易参考编号」。

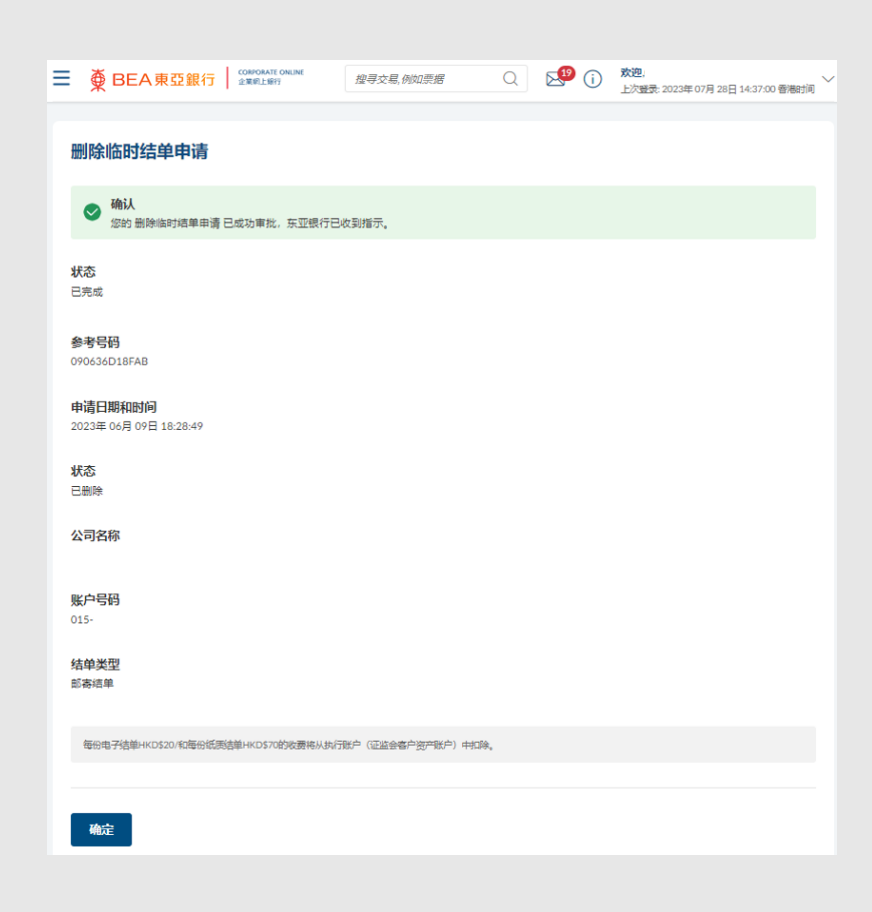